# Issue connecting a PowerBuilder workspace to SVN: Configuration

PB Version: 2017 R3

VisualSVN Server (3.9.1) Standard Edition installed on local machine

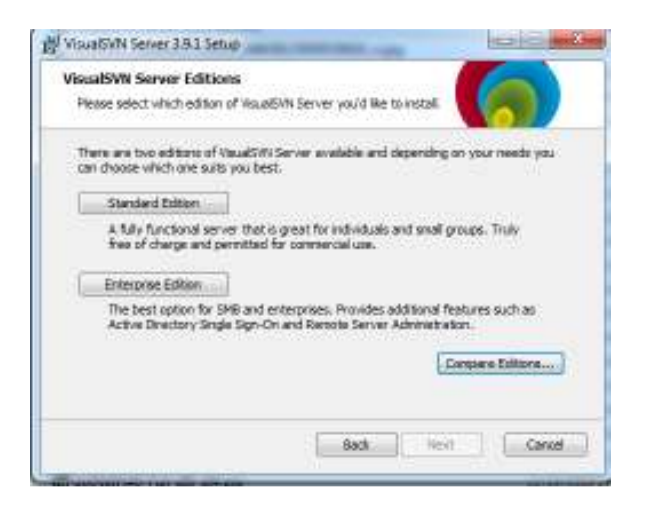

| N13035483.030.tes.local<br>Use secure connection (HTTPS)<br>TLS/SSL compatibility level: Intermediate<br>Automatically redirect HTTP to HTTPS &<br>Report to the LFL                                                                                                    | see on port 90)                                                                                            |
|----------------------------------------------------------------------------------------------------|----------------------------------------------------------------------------------------------------|
| N32025483_D30.tex.local 8443 •<br>Vise secure connection (HTPS)<br>TLS/SSL compatibility level: 3ntermediate Charges<br>4utomatically redirect HTP to HTPS &sten on port (80)<br>Reportonies URL<br>https://N120335488_D30.tex.local:8443/tem/<br>Server Binding<br># All 3P addresses<br>These IP addresses |                                                                                                    |
| (1) These IP addresses:<br>20.45.61.220<br>30.45.61.222<br>127.4.0.3                                                                                                    | Add<br>File,<br>Kistwore                                                                                   |
|                                                                                                    | Server Binding<br>@ Al IP addresses<br>(0) These IP addresses<br>20.45.61.220<br>20.45.61.222<br>127.4.6.1 |

User created

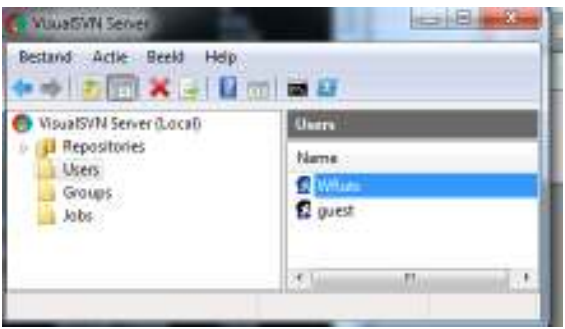

Empty Repository test03 created

| VisualSVN Server (Local)   Repositories | feet01 (https://ND2005488.010                                                                           | l.ten.tocat/8443/over/tent03/) |
|-----------------------------------------|----------------------------------------------------------------------------------------------------|--------------------------------|
|                                         | Name                                                                                                    |                                |
| Users<br>Groups                         | Properties for /swv/test03/                                                                             | inc.im                         |
| Lobs                                    | Security Hooks Delegation                                                                               | Detalo                         |
|                                         | Group or user name:                                                                                     |                                |
|                                         | Name                                                                                                    | Permissions                    |
|                                         | EllEveryone.                                                                                            | Read / Write                   |
|                                         | 12 guint                                                                                                | HEAD / SYTTE                   |
|                                         | 35 juil                                                                                                 | Profest of Weitzer 11          |
|                                         |                                                                                                    | Add Ramove                     |
|                                         | Perrinstore                                                                                             | Add Remove                     |
|                                         | Perministra<br>Contractor paranti<br>Contractor paranti<br>Contractor paranti                           | Add                            |
|                                         | Perminsione<br>Defente from parant<br>O No Access<br>O Defe                                             | Add Ramove                     |
|                                         | Perminsiona<br>Defention<br>Defention from parant<br>Defention<br>No Access<br>Read Drify<br>Read Drify | Add Ramove                     |
|                                         | Perminsiona<br>Defente from persent<br>No Access<br>Read Drify<br>Read / Write                          | Add                            |

TCP connection is active and has PID

| Administrator: C:\WINDOWS\syste                                                                                                    | m32\cmd.exe                                                                                                    |                                                                                                   |                                                   |
|----------------------------------------------------------------------------------------------------|----------------------------------------------------------------------------------------------------|---------------------------------------------------------------------------------------------------|---------------------------------------------------|
| Microsoft Windows [versie<br>Copyright (c) 2009 Microso                                                                                                    | 6.1.7601]<br>ft Corporation. Alle                                                                                           | rechten voorbehoud                                                                                | en.                                               |
| C:\Users\FB5754>netstat -a                                                                                                    | no                                                                                                    |                                                                                                   |                                                   |
| Actieve verbindingen                                                                                                    |                                                                                                    |                                                                                                   |                                                   |
| Proto         Lokaal adres           TCP         0.0.0.0:80           TCP         0.0.0.0:135           TCP         0.0.0.0:445           TCP         0.0.0.0:2701           TCP         0.0.0.0:5985           TCP         0.0.0.0:8080           TCP         0.0.0.0:8080 | Extern adres<br>0.0.0.0:0<br>0.0.0.0:0<br>0.0.0.0:0<br>0.0.0:0<br>0.0.0:0<br>0.0.0:0<br>0.0.0.0:0<br>0.0.0.0:0<br>0.0.0.0:0 | Status<br>LISTENING<br>LISTENING<br>LISTENING<br>LISTENING<br>LISTENING<br>LISTENING<br>LISTENING | PID<br>4<br>520<br>4<br>5700<br>4<br>2548<br>3232 |

| Windows Taakbeheer           | In the second second | The R. S. Constanting of M. Ster Constants | 10.9                   |                           |
|------------------------------|----------------------|--------------------------------------------|------------------------|---------------------------|
| Bestand Option Beeld Help    |                      |                                            |                        |                           |
| Toepassingen Processen Servi | es Prestates Network | Gebruikers                                 |                        |                           |
| New                          | Proces-el            | Beachriping                                | Status                 | Group *                   |
| OnReService                  | 5700                 | Configuration Manager - Beheer op afstand  | Wordt uitgevoerd       | n.v.t.                    |
| Contractor                   | 5544                 | SMS Agent Host                             | Wordt uitgevoerd       | 76.97.B.                  |
| Bluetooth OBEX Service       | 5496                 | Bluetooth OBEX Service                     | Wordt uitgevoerd       | n.v.t.                    |
| Bluetooth Medie Service      | 5420                 | Blatooth Media Service                     | Wordt sitgevoerd       | ruv.t.                    |
| Bluetooth Device Honitor     | 5332                 | Bluetooth Device Monitor                   | Wordt uitgevoerd       | 0.v.t.                    |
| PolicyAgent                  | 4800                 | IPsec Policy Agent                         | Wordt uitgevoerd       | NetworkServiceNetworkRast |
| offserv                      | 4404                 | Bluetooth Support Service                  | Wordt uitgevoerd       | btheves                   |
| LENGVO MICHLITE              | 3552                 | Lenava Microphone Mute                     | Wordt uitgevoerd       | n.v.t.                    |
| TPHIKLOAD                    | 3444                 | Lenovo Hotkey Client Loeder                | Wordt uitgevoerd       | nv.t                      |
| Visual/VICServer             | 3252                 | VisualS/IVI Server                         | Wandt uitgevoerd       | 7.V.L.                    |
| SynTPGrindenice              | 3032                 | BynTPEnh Caller Service                    | Wordt uitgevoerd       | n.v.t.                    |
| STE Martine                  | 7000                 | KI'V Carper VOC Minter                     | Warned to stream mared | n w F                     |

#### Repository is accessible from browser/explorer

| /indows-beve | iliging                                                 |
|--------------|---------------------------------------------------------|
| The server n | 32035488.d30.tes.local is asking for your user name and |
| possion. I   |                                                         |
|              | WRuts                                                   |
|              | •••••                                                   |
|              | Mijn referenties onthouden                              |
|              |                                                         |

| 🌀 test03/ — VisualSVN                                                                                                    | ever x +                                          |           |            |
|----------------------------------------------------------------------------------------------------|---------------------------------------------------|-----------|------------|
| € → @ @                                                                                                    | 0 💪 https://n32035480.d90.tecJocal/8443///#uest03 | 0 û       | II\ (00) ≡ |
| 🚖 Bladwjzers 🛩                                                                                                    | × 🔊 VISUAL <b>SVN</b> SERVER                      |           | î*         |
| <ul> <li>Altuderjonn disconsilen</li> <li>Bladvigservenkbalk</li> <li>Bladvigservenkbalk</li> <li>Bladvigsermanu</li> <li>Andere bladvigsers</li> </ul> | Renered by Visual W Server, & 2011 Visual W Se    | Soate 122 |            |
|                                                                                                    | 41 · · · · · · · · · · · · · · · · · · ·          |           |            |

# Add Powerbuilder Workspace to SVN

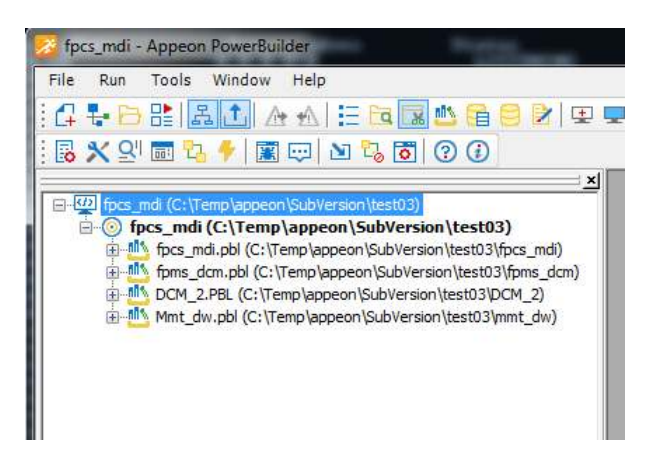

# RMB on Workspace / Add to source control

| Conversion Press                              |                   | -                   |                   |
|-----------------------------------------------|-------------------|---------------------|-------------------|
|                                               | 3                 | X                   | Cancel            |
| Nilogin                                       |                   |                     |                   |
| Source Control Login<br>Source Control System | n: Subversion (S/ | NO.                 |                   |
| Reportery URL:                                | https://N3203     | 9488.000.ten locakt | 1993/inim/text03/ |
| Workspece Plec                                | 00,98             | .pbw                |                   |
| User ID)                                      | WRuta             |                     |                   |
| Paraward:                                     |                   |                     |                   |
|                                               |                   | i.                  | Test Connection   |
|                                               |                   |                     |                   |
| Local Settings                                |                   |                     |                   |

## **Test Connection**

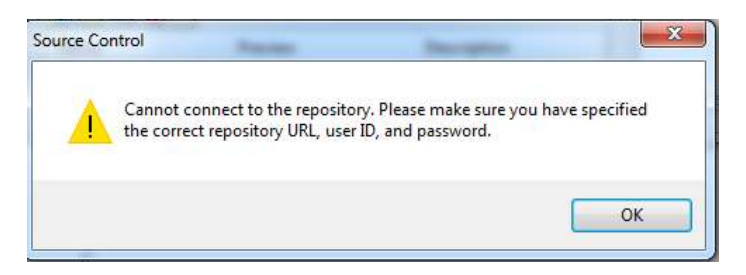

Try to connect with other user:

| Source Control Login                             |                                                                                                 |
|--------------------------------------------------|-------------------------------------------------------------------------------------------------|
| Source Control System                            | : Subversion (SVN)                                                                              |
| Repository URL:                                  | https://N32035488.D30.tes.local:8443/svn/test03/                                                |
| Workspace File:                                  | fpcs_mdi .pbw                                                                                   |
| User ID:                                         | guest                                                                                           |
| Password:                                        | •••••                                                                                           |
|                                                  | Test Connection                                                                                 |
| Local Settings                                   | <u> </u>                                                                                        |
| Checkout Directory:                              | C:\Temp\appeon\SubVersion\test03                                                                |
| folder named "fpcs_md<br>vorkspace source files. | * will be created under the repository URL for storing the                                      |
| rce Control                                      |                                                                                                 |
| Cannot conn<br>the correct re                    | ect to the repository. Please make sure you have specified pository URL, user ID, and password. |
|                                                  |                                                                                                 |

Create new repository with same name as PB workspace

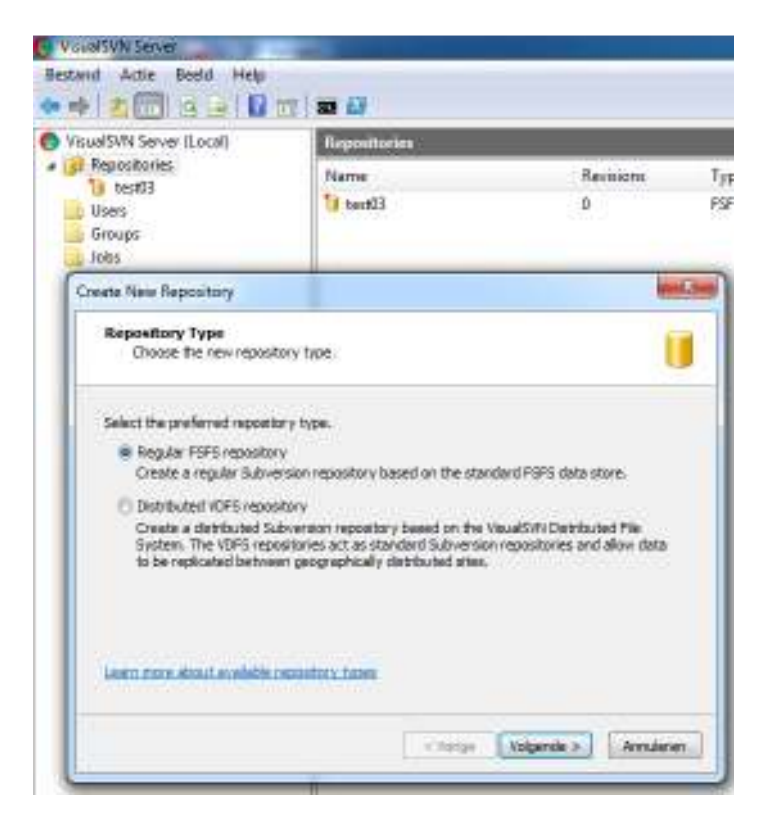

| Repository Name                                                                    |                                                                                 |      |
|------------------------------------------------------------------------------------|---------------------------------------------------------------------------------|------|
| Specify the name for the new r                                                     | repository.                                                                     |      |
| Repository Name:                                                                   |                                                                                 |      |
| fpcs_mdi                                                                           |                                                                                 |      |
|                                                                                    |                                                                                 |      |
|                                                                                    |                                                                                 |      |
|                                                                                    |                                                                                 |      |
| te New Repository                                                                  |                                                                                 | x    |
| Repository Structure<br>Choose the initial layout for the new                      | n repository.                                                                   | •    |
| Select the preferred initial repository stru                                       | ucture:                                                                         |      |
| Encity repository (recommended op                                                  | ption)                                                                          |      |
| 🗇 Single-project repository (with the t                                            | top-level 'trunk', 'trunched' and 'tage' folders)                               |      |
| You can create the desired repository of<br>Structure context menu commands for th | nucture later using the Create Folder or Create Proje<br>he created repository. | kat. |
|                                                                                    |                                                                                 |      |
|                                                                                    |                                                                                 |      |
| eenmore about the reconverded rep                                                  | enters lavout                                                                   |      |

Access for all SVN users:

| Create New Repository                                                                                                    |
|----------------------------------------------------------------------------------------------------|
| Repository Access Permissions<br>Specify initial access permissions for the new repository.                                                     |
| Set the kind of permissions you want for the new repository.  Nobody has access  All Subversion users have Read / Write access                  |
| Custom                                                                                                    |
| Repository access permissions can be adjusted later using the Properies or Manage Security<br>context menu commands for the created repository. |
| Learn more about access control and permissions                                                                                                 |
| < Vorige Create Annuleren                                                                                                    |

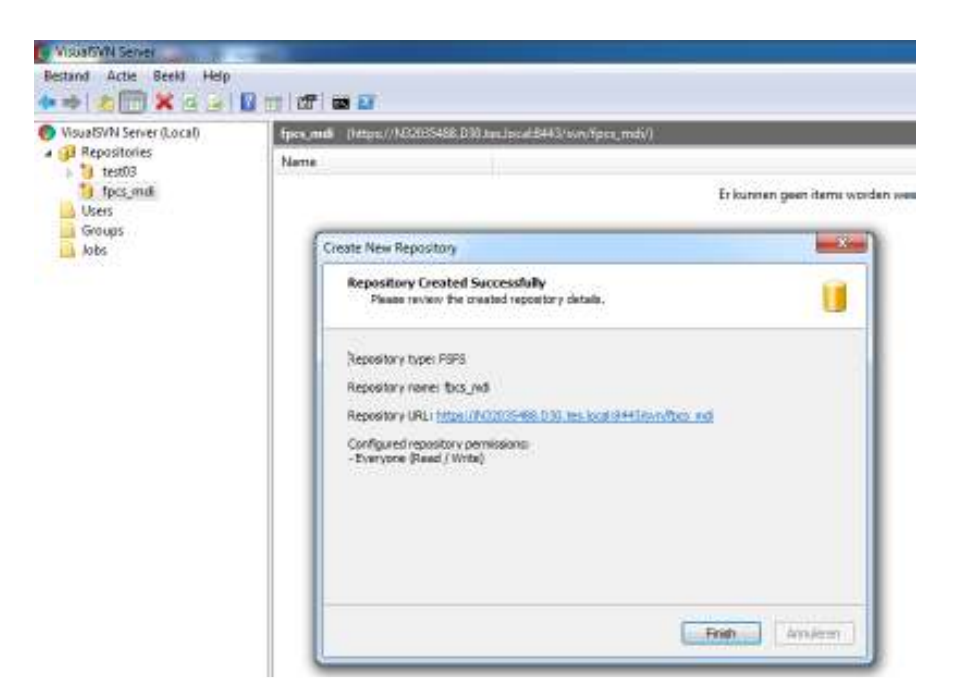

| perties for /svn/fpcs_mdi/             |               |
|----------------------------------------|---------------|
| ecurity Hooks Delegation Detail        | s             |
| Group or user name:                    |               |
| Name                                   | Permissions   |
| <b>Everyone</b>                        | Read / Write  |
|                                        |               |
|                                        |               |
|                                        |               |
|                                        |               |
|                                        |               |
|                                        |               |
| (                                      | Add Remove    |
| Permissions                            |               |
| Inherit from parent                    |               |
| No Access                              |               |
| Read Only                              |               |
| Read / Write                           |               |
|                                        |               |
|                                        | l pormissions |
| Learn more about access control and    | r permissions |
| Learn more about access control and OK | Annuleren     |

| Properties for /svn/fpcs | s_mdi/                               |
|--------------------------|--------------------------------------|
| Security Hooks Del       | egation Details                      |
| Path:                    | C:\app\VisualSVN_repos\fpcs_mdi      |
| UUID:                    | 6c2b0201-6ec0-bf47-bf5e-91c675ba6a5c |
| Filesystem type:         | FSFS                                 |
| Filesystem format:       | 8                                    |
| Compression:             | lz4                                  |
| Sharded:                 | yes                                  |
| Shard size:              | 1000                                 |
| Shards packed:           | 0/0                                  |
| Logical Addressing:      | no                                   |
| Revisions:               | 0                                    |
| Size:                    | 45,0 kB (46 145 bytes)               |
| Size on disk:            | 65,8 kB (67 432 bytes)               |
| Files on disk:           | 31 Files, 10 Folders                 |
| Learn more about Sul     | bversion repository formats          |
|                          | OK Annuleren Toepassen               |

#### Restart VisualSVN service

Retry to add PB workspace (fpcs\_mdi) to SVN repository (https://N32035488.D30.tes.local:8443/svn/fpcs\_mdi/)

| N Login                                            |                       |                |               |            | Σ               |
|----------------------------------------------------|-----------------------|----------------|---------------|------------|-----------------|
| Source Control Login                               |                       |                |               |            |                 |
| Source Control System                              | : Subversion (S       | VN)            |               |            |                 |
| Repository URL:                                    | https://N320          | 35488.D30.te   | es.local:8443 | /svn/fpcs  | _mdi/           |
| Workspace File:                                    | fpcs_mdi              | .pbw           |               |            |                 |
| User ID:                                           | WRuts                 |                |               |            |                 |
| Password:                                          | •••••                 |                |               |            | 1               |
|                                                    |                       |                | -             | Fest Conn  | ection          |
| Local Settings                                     |                       |                |               |            |                 |
| Checkout Directory:                                | C:\Temp\app           | eon\SubVersi   | on\test03     |            |                 |
| A folder named "fpcs_md<br>workspace source files. | i" will be created    | l under the re | OK            | for storin | g the<br>Cancel |
| e Control                                          |                       |                |               | _          | 53              |
|                                                    | and the second second | -              |               |            |                 |
| Cannot connect                                     | t to the reposit      | ory. Please n  | nake sure yo  | u have s   | pecified        |
| the correct repo                                   | isitory URL, use      | er ID, and pa  | ssword.       |            |                 |
|                                                    |                       |                |               |            |                 |
|                                                    |                       |                |               |            | ОК              |
|                                                    |                       |                |               |            |                 |

Also tried

- to change the machine name to IP address
- use http iso. https
- other port...
- to create single project repository (with top level folders) iso. empty one.

Still no connection to repository from PB !!!!

### connect to SVN server with TortoiseSVN Repository browser

| UNC UNC             | - P Revision                                             | HEAD |
|---------------------|----------------------------------------------------------|------|
|                     | Please wait while the repository browner is initializing | ng   |
| Windows-beveiliging |                                                          |      |
| WiPuts              | onthouder<br>OK. Annukaran                               |      |
|                     |                                                          |      |

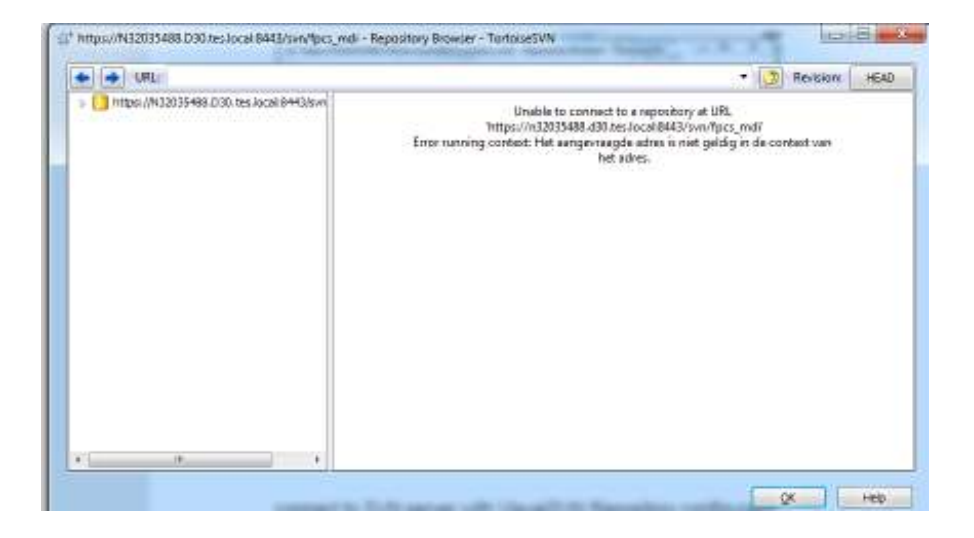

connect to SVN server with VisualSVN Repository configurator

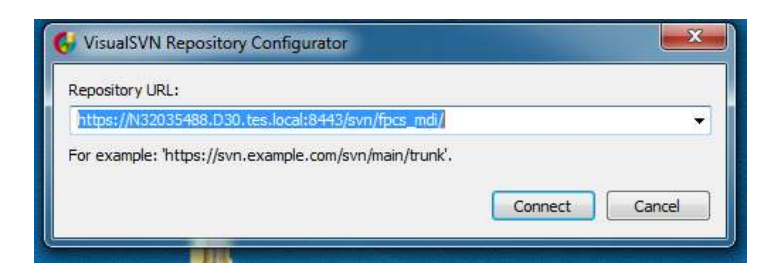

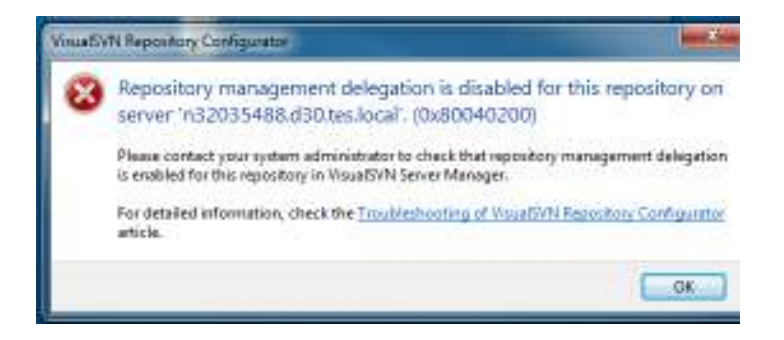

#### **Repository Management Delegation is disabled**

As the main step to allow repository management with Repository Configurator you are required to enable Repository Management Delegation for the repository.

If Repository Management Delegation is disabled, repository supervisor will get the following error message:

Repository management delegation is disabled for repository 'MyProject' on 'server.domain.com'. (0x80040200)

To solve the issue, you need to enable Repository Management Delegation feature for the particular repository. In order to do so, you should start VisualSVN Server Manager, rightclick the repository and execute All Tasks | Manage Delegationcontext menu command. Then check the Enable repository management delegation checkbox to enable delegation for this repository.

| Bestand Actie Bed                                                                                | d Help<br>G 🚽 🖥 m 🕼 🗃 🗃                                                                             |
|--------------------------------------------------------------------------------------------------|----------------------------------------------------------------------------------------------------|
| VisualSVN Server (L-<br>) Reportanies<br>) In Pacs_mdi<br>) Test03<br>Users<br>Groups<br>) Jolis | førs mill Ontfor/NC2015488.030 for krak5443/wwn/fpou_mik()<br>Nerne<br>Stranches<br>Stogs<br>Strunk |

RMB on Repository/ All Tasks / Manage delegation

|                                | 85                           |                            |
|--------------------------------|------------------------------|----------------------------|
| nanagement i<br>In nanage this | delegation<br>repository rem | otelyi                     |
|                                |                              |                            |
|                                |                              |                            |
|                                |                              |                            |
|                                |                              |                            |
|                                |                              |                            |
|                                |                              |                            |
|                                | A05                          | Resilve                    |
|                                | manage the                   | nomage this repository rem |

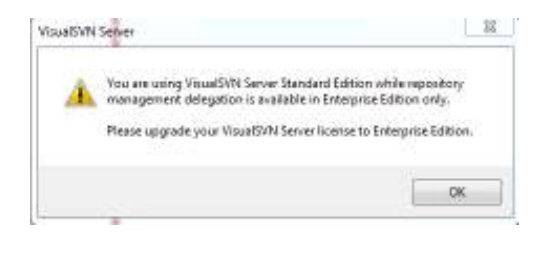

<mark>⇒ 🙁</mark>